# 控制器伺服器UCS C240 M4的PCRF更換

### 目錄

簡介
必要條件
備份
初步狀態檢查
在控制器群集中禁用隔離功能
安裝新控制器節點
夕裝新控制器節點
夕vercloud中的控制器節點更換
準備刪除失敗的控制器節點
準備新增新控制器節點
手動干預
驗證控制器中的超雲服務
完成L3代理路由器
最終確定計算服務
在控制器節點上重新啟動圍欄

# 簡介

本文檔介紹在託管CPS虛擬網路功能(VNF)的Ultra-M設定中更換故障控制器伺服器所需的步驟。

# 必要條件

### 備份

在進行恢復時,思科建議使用以下步驟備份OSPD資料庫(DB):

[root@director ~]# mysqldump --opt --all-databases > /root/undercloud-all-databases.sql
[root@director ~]# tar --xattrs -czf undercloud-backup-`date +%F`.tar.gz /root/undercloud-alldatabases.sql
/etc/my.cnf.d/server.cnf /var/lib/glance/images /srv/node /home/stack
tar: Removing leading `/' from member names

### 初步狀態檢查

請務必檢查OpenStack環境和服務的當前狀態,並確保其處於正常狀態,然後再繼續更換過程。它 有助於避免控制器更換過程中的複雜性。

步驟1.檢查OpenStack的狀態和節點清單:

登入其中一個作用中控制器並檢查心臟起搏器狀態。所有服務應在可用控制器上運行並在出現故障 的控制器上停止。

[stack@pod1-controller-0 ~]# pcs status <snip> Online: [ pod1-controller-0 pod1-controller-1 ] OFFLINE: [ pod1-controller-2 ] Full list of resources: ip-11.120.0.109 (ocf::heartbeat:IPaddr2): Started pod1-controller-0 ip-172.25.22.109 (ocf::heartbeat:IPaddr2): Started pod1-controller-1 ip-192.200.0.107 (ocf::heartbeat:IPaddr2): Started pod1-controller-0 Clone Set: haproxy-clone [haproxy] Started: [ pod1-controller-0 pod1-controller-1 ] Stopped: [ pod1-controller-2 ] Master/Slave Set: galera-master [galera] Masters: [ pod1-controller-0 pod1-controller-1 ] Stopped: [ pod1-controller-2 ] ip-11.120.0.110 (ocf::heartbeat:IPaddr2): Started pod1-controller-0 ip-11.119.0.110 (ocf::heartbeat:IPaddr2): Started pod1-controller-1 Clone Set: rabbitmq-clone [rabbitmq] Started: [ pod1-controller-0 pod1-controller-1 ] Stopped: [ pod1-controller-2 ] Master/Slave Set: redis-master [redis] Masters: [ pod1-controller-0 ] Slaves: [ pod1-controller-1 ] Stopped: [ pod1-controller-2 ] ip-11.118.0.104 (ocf::heartbeat:IPaddr2): Started pod1-controller-1 openstack-cinder-volume (systemd:openstack-cinder-volume): Started pod1-controller-0 my-ipmilan-for-controller-6 (stonith:fence\_ipmilan): Started pod1-controller-1 my-ipmilan-for-controller-4 (stonith:fence\_ipmilan): Started pod1-controller-0 my-ipmilan-for-controller-7 (stonith:fence\_ipmilan): Started pod1-controller-0 Failed Actions: Daemon Status: corosync: active/enabled

pacemaker: active/enabled
pcsd: active/enabled

### 在此範例中,Controller-2處於離線狀態。因此,它將被取代。Controller-0和Controller-1運行正常 且運行群集服務。

步驟3.檢查作用中控制器的MariaDB狀態。

[stack@director] nova list | grep control | 4361358a-922f-49b5-89d4-247a50722f6d | pod1-controller-0 | ACTIVE | - | Running | ctlplane=192.200.0.102 | | d0f57f27-93a8-414f-b4d8-957de0d785fc | pod1-controller-1 | ACTIVE | - | Running | [stack@director ~]\$ for i in 192.200.0.102 192.200.0.110 ; do echo "\*\*\* \$i \*\*\*" ; ssh heatadmin@\$i "sudo mysql --exec=\"SHOW STATUS LIKE 'wsrep\_local\_state\_comment'\" ; sudo mysql -exec=\"SHOW STATUS LIKE 'wsrep\_cluster\_size'\""; done

 \*\*\*\*
 192.200.0.152 \*\*\*

 Variable\_name
 Value

 wsrep\_local\_state\_comment
 Synced

 Variable\_name
 Value

 wsrep\_cluster\_size
 2

 \*\*\* 192.200.0.154 \*\*\*
 Value

 Variable\_name
 Value

 wsrep\_local\_state\_comment
 Synced

 Variable\_name
 Value

 wsrep\_cluster\_size
 2

 #A SW = [M + H]
 2

驗證每個作用中控制器是否存在以下線路:

wsrep\_local\_state\_comment:已同步

wsrep\_cluster\_size:2

步驟4.檢查作用中控制器的Rabbitmg狀態。發生故障的控制器不應出現在運行的節點清單中。

```
[heat-admin@pod1-controller-0 ~] sudo rabbitmqctl cluster_status
Cluster status of node 'rabbit@pod1-controller-0' ...
[{nodes,[{disc,['rabbit@pod1-controller-0', 'rabbit@pod1-controller-1',
              'rabbit@pod1-controller-2']}]},
{running_nodes,['rabbit@pod1-controller-1',
                'rabbit@pod1-controller-0']},
 {cluster_name, << "rabbit@pod1-controller-2.localdomain">>},
 {partitions,[]},
 {alarms,[{'rabbit@pod1-controller-1',[]},
        {'rabbit@pod1-controller-0',[]}]
[heat-admin@pod1-controller-1 ~] sudo rabbitmqctl cluster_status
Cluster status of node 'rabbit@pod1-controller-1' ...
[{nodes,[{disc,['rabbit@pod1-controller-0', 'rabbit@pod1-controller-1',
              'rabbit@pod1-controller-2']}]},
 {running_nodes,['rabbit@pod1-controller-0',
                'rabbit@pod1-controller-1']},
 {cluster_name, << "rabbit@pod1-controller-2.localdomain">>},
 {partitions,[]},
 {alarms,[{'rabbit@pod1-controller-0',[]},
         {'rabbit@pod1-controller-1',[]}]
步驟5.檢查是否所有底層雲服務都處於OSP-D節點的已載入、活動和運行狀態。
```

[stack@director ~]\$ systemctl list-units "openstack\*" "neutron\*" "openvswitch\*"

| UNIT                                           | LOAD   | ACTIVE | SUB     | DESCRIPTIO | ON       |        |         |
|------------------------------------------------|--------|--------|---------|------------|----------|--------|---------|
| neutron-dhcp-agent.service                     | loaded | active | running | OpenStack  | Neutron  | DHCP   | Agent   |
| Agent                                          | Toaded | active | running | Openstack  | Neutron  | open   | VSWILCH |
| neutron-ovs-cleanup.service<br>Cleanup Utility | loaded | active | exited  | OpenStack  | Neutron  | Open   | vSwitch |
| neutron-server.service                         | loaded | active | running | OpenStack  | Neutron  | Serve  | er      |
| openstack-aodh-evaluator.service<br>service    | loaded | active | running | OpenStack  | Alarm ev | valuat | cor     |

openstack-aodh-listener.service loaded active running OpenStack Alarm listener service openstack-aodh-notifier.service loaded active running OpenStack Alarm notifier service openstack-ceilometer-central.service loaded active running OpenStack ceilometer central agent openstack-ceilometer-collector.service loaded active running OpenStack ceilometer collection service openstack-ceilometer-notification.service loaded active running OpenStack ceilometer notification agent openstack-glance-api.service loaded active running OpenStack Image Service (codenamed Glance) API server loaded active running OpenStack Image Service (codeopenstack-glance-registry.service named Glance) Registry server openstack-heat-api-cfn.service loaded active running Openstack Heat CFN-compatible API Service openstack-heat-api.service loaded active running OpenStack Heat API Service openstack-heat-engine.service loaded active running Openstack Heat Engine Service openstack-ironic-api.service loaded active running OpenStack Ironic API service openstack-ironic-conductor.service loaded active running OpenStack Ironic Conductor service openstack-ironic-inspector-dnsmasq.service loaded active running PXE boot dnsmasq service for Ironic Inspector openstack-ironic-inspector.service loaded active running Hardware introspection service for OpenStack Ironic loaded active running Mistral API Server openstack-mistral-api.service openstack-mistral-engine.service loaded active running Mistral Engine Server loaded active running Mistral Executor Server openstack-mistral-executor.service openstack-nova-api.service loaded active running OpenStack Nova API Server openstack-nova-cert.service loaded active running OpenStack Nova Cert Server openstack-nova-compute.service loaded active running OpenStack Nova Compute Server openstack-nova-conductor.service loaded active running OpenStack Nova Conductor Server openstack-nova-scheduler.service loaded active running OpenStack Nova Scheduler Server openstack-swift-account-reaper.service loaded active running OpenStack Object Storage (swift) - Account Reaper openstack-swift-account.service loaded active running OpenStack Object Storage (swift) - Account Server openstack-swift-container-updater.service loaded active running OpenStack Object Storage (swift) - Container Updater openstack-swift-container.service loaded active running OpenStack Object Storage (swift) - Container Server openstack-swift-object-updater.service loaded active running OpenStack Object Storage (swift) - Object Updater openstack-swift-object.service loaded active running OpenStack Object Storage (swift) - Object Server openstack-swift-proxy.service loaded active running OpenStack Object Storage (swift) - Proxy Server openstack-zagar.service loaded active running OpenStack Message Queuing Service (code-named Zagar) Server openstack-zagar@1.service loaded active running OpenStack Message Queuing Service (code-named Zagar) Server Instance 1 openvswitch.service loaded active exited Open vSwitch

LOAD = Reflects whether the unit definition was properly loaded. ACTIVE = The high-level unit activation state, i.e. generalization of SUB. SUB = The low-level unit activation state, values depend on unit type.

37 loaded units listed. Pass --all to see loaded but inactive units, too. To show all installed unit files use 'systemctl list-unit-files'.

### 在控制器群集中禁用隔離功能

[root@pod1-controller-0 ~]# sudo pcs property set stonith-enabled=false
[root@pod1-controller-0 ~]# pcs property show

```
Cluster Properties:

cluster-infrastructure: corosync

cluster-name: tripleo_cluster

dc-version: 1.1.15-11.el7_3.4-e174ec8

have-watchdog: false

last-lrm-refresh: 1510809585

maintenance-mode: false

redis_REPL_INFO: pod1-controller-0

stonith-enabled: false
```

```
Node Attributes:

pod1-controller-0: rmq-node-attr-last-known-rabbitmq=rabbit@pod1-controller-0

pod1-controller-1: rmq-node-attr-last-known-rabbitmq=rabbit@pod1-controller-1

pod1-controller-2: rmq-node-attr-last-known-rabbitmq=rabbit@pod1-controller-2
```

# 安裝新控制器節點

步驟1.安裝新UCS C240 M4伺服器的步驟和初始設定步驟可從<u>Cisco UCS C240 M4伺服器安裝和服務指南中參考</u>

步驟2.使用CIMC IP登入伺服器。

步驟3.如果韌體與以前使用的推薦版本不一致,請執行BIOS升級。BIOS升級步驟如下:

Cisco UCS C系列機架式伺服器BIOS升級指南

步驟4.檢驗物理驅動器的狀態。必須是Unconfigured Good。導航到儲存> Cisco 12G SAS模組化 Raid控制器(SLOT-HBA)>物理驅動器資訊。

|                            | <ul> <li>Cisco Integrated Management Controller</li> <li>admin@10.65.33.67 - C240-FCH2114V1NV</li> </ul> |                                                   |                                |                         |                       |             |                         |  |
|----------------------------|----------------------------------------------------------------------------------------------------|---------------------------------------------------|--------------------------------|-------------------------|-----------------------|-------------|-------------------------|--|
| Chassis +                  | ▲ / / Cisco 1<br>(SLOT-HBA) /                                                                            | 2G SAS Modular Raid Co<br>/ Physical Drive Info 🔺 | ontroller                      | Refresh                 | Host Power   Launch K | VM Ping Reb | oot   Locator LED   🕐 ( |  |
| Compute                    | Controller Info                                                                                          | Physical Drive Info Virtual I                     | Drive Info Battery Backup Unit | Storage Log             |                       |             |                         |  |
| Networking •               | Physical Driv                                                                                            | Physical Drives                                   |                                |                         |                       |             | Selected 0 / Total 2    |  |
| Storage •                  | PD-1                                                                                                    | Make Global Hot Spare                             | Make Dedicated Hot Spare Rem   | ove From Hot Spare Pool | Prepare For Rem       | ioval       | >>                      |  |
| Cisco 12G SAS Modular Raid | -                                                                                                    | Controller                                        | Physical Drive Number          | Status                  | Health                | Boot Drive  | Drive Firmware          |  |
| Cisco FlexFlash            |                                                                                                    | SLOT-HBA                                          | 1                              | Unconfigured Good       | Good                  | false       | N003                    |  |
| Admin +                    | sco FlexFlash                                                                                            | SLOT-HBA                                          | 2                              | Unconfigured Good       | Good                  | false       | N003                    |  |

步驟5.要從具有RAID級別1的物理驅動器建立虛擬驅動器:導覽至Storage > Cisco 12G SAS Modular Raid Controller(SLOT-HBA)> Controller Info > Create Virtual Drive from Unused Physical Drives,如下圖所示。

|                                            | 3                   | cisco C       | isco Integra           | ated Manaş     | gement C     | ontrolle   | er                    |                   |   |    |
|--------------------------------------------|---------------------|---------------|------------------------|----------------|--------------|------------|-----------------------|-------------------|---|----|
| Chassis                                    | Create              | e Virtual Dri | AID Level: 1           | sed Physical   | Drives       | -          | Enable Full Disk Encr | yption:           |   | 0  |
| Compute                                    |                     |               |                        |                |              |            |                       |                   |   |    |
| Networking                                 | Creater     Physics | ate Drive G   | s                      |                | Selected 2 / | Total 2 🔾  | ş                     | Drive Groups      |   | ¢٠ |
| Storage                                    | *                   | ID S          | ize(MB)                | Model          | Interface    | Туре       |                       | Name              |   |    |
| Cisco 12G SAS Modular R<br>Cisco FlexFlash | aid 🗸               | 1 19<br>2 19  | 906394 MB<br>906394 MB | SEAGA<br>SEAGA | HDD<br>HDD   | SAS<br>SAS | >>                    | No data available |   |    |
| Admin                                      |                     |               |                        |                |              |            |                       |                   |   |    |
|                                            | Virte               | ual Drive Pr  | roperties              |                |              |            |                       |                   |   |    |
|                                            |                     | M             | Name: RAID1            |                |              |            | Disk Cache Policy:    | Unchanged         | • |    |
|                                            |                     | Access P      | Policy: Read V         | Vrite          |              | •          | Write Policy:         | Write Through     | • |    |
|                                            |                     | Read P        | Policy: No Rea         | ad Ahead       |              | •          | Strip Size (MB):      | 64k               | • |    |
|                                            |                     |               |                        |                |              |            |                       |                   |   |    |

|                            | 🗄 📲 🖓                     | ntegrated Mana    | gement Controll      | ler                   |               |    |   |
|----------------------------|---------------------------|-------------------|----------------------|-----------------------|---------------|----|---|
|                            | Create Virtual Drive from | m Unused Physical | Drives               |                       |               | 0  | × |
| Chassis +                  | RAID Lev                  | el: 1             | ٣                    | Enable Full Disk Encr | yption:       |    | I |
| Compute                    |                           |                   |                      |                       |               |    | I |
| Networking +               | Create Drive Groups       |                   | Selected 0 / Total 0 | ċ.                    | Drive Groups  | 0  |   |
| Storage •                  | ID Size(MB)               | Model             | Interface Type       |                       | Name          |    | 1 |
| Cisco 12G SAS Modular Raid | No data available         |                   |                      | 20                    | DG [1.2]      |    | 1 |
| Cisco FlexFlash            |                           |                   |                      |                       |               |    | L |
| Admin +                    |                           |                   |                      |                       |               |    | l |
|                            |                           |                   |                      |                       |               |    | l |
|                            | Virtual Drive Propert     | ies               |                      |                       |               |    | l |
|                            | Name:                     | BOOTOS            |                      | Disk Cache Policy:    | Unchanged     | •  | L |
|                            | Access Policy:            | Read Write        | •                    | Write Policy:         | Write Through | •  | L |
|                            | Read Policy:              | No Read Ahead     | •                    | Strip Size (MB):      | 64k           | •  | L |
|                            | Cache Policy:             | Direct IO         | •                    | Size                  | 1906394       | MB | 1 |

• 選擇VD並配置Set as Boot Drive:

|                                | <b>ક</b> ાhaha C                   | isco Integrated Managemer                           | nt Controller          |                      | • 🗹 و                   | admin@10.65.33.67 - (  | C240-FCH2114V1NW        | ę    |
|--------------------------------|------------------------------------|-----------------------------------------------------|------------------------|----------------------|-------------------------|------------------------|-------------------------|------|
| Chassis +                      | / / Cisco 1<br>(SLOT-HBA)          | 12G SAS Modular Raid Coni<br>/ Virtual Drive Info 🔺 | troller                | Refr                 | esh   Host Power   Laur | nch KVM   Ping   Reboo | t   Locator LED   🤅     |      |
| Compute                        | Controller Info                    | Physical Drive Info Virtual Driv                    | ve Info Battery Backup | Unit Storage Log     |                         |                        |                         |      |
| Networking                     | <ul> <li>Virtual Drives</li> </ul> | Virtual Drives                                      |                        | _                    |                         | s                      | elected 1 / Total 1 🏻 🎝 | + +  |
| Storage •                      | VD-0                               | Initialize Cancel Initialization                    | tion Set as Boot Drive | Delete Virtual Drive | Edit Virtual Drive      | Hide Drive             | >>                      |      |
| Cisco 12G SAS Modular Ra Stora | ge                                 | Virtual Drive Number                                | Name                   | Status               | Health                  | Size                   | RAID Level              | Во   |
| Cisco FlexFlash                |                                    | -) o                                                | BOOTOS                 | Optimal              | Good                    | 1906394 MB             | RAID 1                  | fals |
| Admin 🕨                        |                                    |                                                     |                        |                      |                         |                        |                         |      |

步驟6.要啟用IPMI over LAN,請導航到Admin > Communication Services > Communication Services。

|                        |                                                          | 🐥 🔽 3 admin@10.65.33.67 - C240-FCH2141V113 🏠                          |
|------------------------|----------------------------------------------------------|-----------------------------------------------------------------------|
| Chassis •              | A / / Communication Services / Communications Services * |                                                                       |
| Compute                |                                                          | Refresh   Host Power   Launch KVM   Ping   Reboot   Locator LED   🚱 🌗 |
|                        | Communications Services SNMP Mail Alert                  |                                                                       |
| Networking             |                                                          |                                                                       |
| Storage                | HTTP Properties                                          | <ul> <li>IPMI over LAN Properties</li> </ul>                          |
|                        | HTTP/S Enabled: V Session Timeout(seconds): 1800         | Enabled: 🗹                                                            |
| Admin 🔹                | Redirect HTTP to HTTPS Enabled:  Max Sessions: 4         | Privilege Level Limit: admin 💌                                        |
| User Management        | HTTP Port: 80 Active Sessions: 1                         | Encryption Key: 000000000000000000000000000000000000                  |
| osor management        | HTTPS Port: 443                                          | Randomize                                                             |
| Networking             |                                                          |                                                                       |
| Communication Services | XML API Properties                                       |                                                                       |
|                        | XML API Enabled: 🗸                                       |                                                                       |

步驟7。若要停用超執行緒,請導覽至Compute > BIOS > Configure BIOS > Advanced > Processor Configuration,如下圖所示。

|              | - Cisco Integrated Management C                              | Controller                 |                                                        |                |
|--------------|--------------------------------------------------------------|----------------------------|--------------------------------------------------------|----------------|
|              |                                                              |                            | 🐥 <u> </u>                                             | -FCH2141V113   |
| Chassis •    | A / Compute / BIOS 🖈                                         |                            |                                                        |                |
| Computo      |                                                              |                            | Refresh   Host Power   Launch KVM   Ping   Reboot   Lo | ocator LED   🔘 |
| Compute      | BIOS Remote Management Troubleshooting                       | Power Policies PID Catalog |                                                        |                |
| Networking • | Enter BIOS Setup   Clear BIOS CMOS   Restore Manufacturing ( | Custom Settings            |                                                        |                |
| Storage      | Configure BIOS Configure Boot Order Configure                | e BIOS Profile             |                                                        |                |
| Admin 🕨      | Main Advanced Server Management                              |                            |                                                        |                |
|              | Note: Default values are shown in bold.                      |                            |                                                        |                |
|              | Reboot Host Immediately:                                     |                            |                                                        |                |
|              | <ul> <li>Processor Configuration</li> </ul>                  |                            | _                                                      |                |
|              | Intel(R) Hyper-Threading Technolog                           | y Disabled                 | Number of Enabled Cores                                | All            |
|              | Execute Disab                                                | le Enabled V               | Intel(R) VT                                            | Enabled        |
|              | Intel(R) VT                                                  | -d Enabled V               | Intel(R) Interrupt Remapping                           | Enabled        |
|              | Intel(R) Pass Through DM                                     | A Disabled                 | Intel(R) VT-d Coherency Support                        | Disabled       |
|              | Intel(R) Pass Through DMA \TS Suppo                          | rt Enabled 🔻               | CPU Performance                                        | Enterprise     |

**附註**:此處顯示影象,本節中提到的配置步驟是參照韌體版本3.0(3e)進行的,如果您使用其 他版本,可能會有細微的差異。

# Overcloud中的控制器節點更換

本節說明使用重疊雲中的新控制器替換有故障的控制器所需的步驟。為此,將重新使用用於啟動堆 疊的**deploy.sh**指令碼。在部署時,在ControllerNodesPostDeployment階段,由於Puppet模組中的 某些限制,更新將失敗。重新啟動部署指令碼之前需要手動干預。

#### 準備刪除失敗的控制器節點

步驟1.識別發生故障的控制器的索引。索引是OpenStack伺服器清單輸出中控制器名稱的數字字尾。在本例中,索引為2:

```
[stack@director ~]$ nova list | grep controller
| 5813a47e-af27-4fb9-8560-75decd3347b4 | pod1-controller-0 | ACTIVE | - | Running
| ctlplane=192.200.0.152 |
| 457f023f-d077-45c9-bbea-dd32017d9708 | pod1-controller-1 | ACTIVE | - | Running
| ctlplane=192.200.0.154 |
| d13bb207-473a-4e42-a1e7-05316935ed65 | pod1-controller-2 | ACTIVE | - | Running
| ctlplane=192.200.0.151 |
```

步驟2.建立定義要**刪除的**節點的Yaml檔案~templates/remove-controller.yaml。將上一步中找到的索 引用於資源清單中的條目。

[stack@director ~]\$ cat templates/remove-controller.yaml

```
parameters:
```

```
ControllerRemovalPolicies:
  [{'resource_list': [`2']}]
```

parameter\_defaults:

CorosyncSettleTries: 5

步驟3.製作用於安裝重疊雲的部署指令碼的副本,並插入一行,以便包含之前建立的removecontroller.yaml檔案。

```
[stack@director ~]$ cp deploy.sh deploy-removeController.sh
[stack@director ~]$ cat deploy-removeController.sh
time openstack overcloud deploy --templates \
-r ~/custom-templates/custom-roles.yaml \
-e /home/stack/templates/remove-controller.yaml \
-e /usr/share/openstack-tripleo-heat-templates/environments/puppet-pacemaker.yaml \
-e /usr/share/openstack-tripleo-heat-templates/environments/network-isolation.yaml \
-e /usr/share/openstack-tripleo-heat-templates/environments/storage-environment.yaml \
-e /usr/share/openstack-tripleo-heat-templates/environments/neutron-sriov.yaml \
-e ~/custom-templates/network.yaml \
-e ~/custom-templates/ceph.yaml \
   ~/custom-templates/compute.yaml \
-e ~/custom-templates/layout-removeController.yaml \
-e ~/custom-templates/rabbitmq.yaml \
--stack pod1 \
--debug \
--log-file overcloudDeploy_$(date +%m_%d_%y_%H_%M_%S).log \
--neutron-flat-networks phys_pcie1_0,phys_pcie1_1,phys_pcie4_0,phys_pcie4_1 \
--neutron-network-vlan-ranges datacentre:101:200 \
--neutron-disable-tunneling \
--verbose --timeout 180
```

﹐步驟4.使用此處提及的命令,確定要替換的控制器的ID,並將其移至維護模式。

[stack@director ~]\$ nova list | grep controller

| 5813a47e-af27-4fb9-8560-75decd3347b4 | pod1-controller-0 | ACTIVE | - | Running | ctlplane=192.200.0.152 |

| 457f023f-d077-45c9-bbea-dd32017d9708 | pod1-controller-1 | ACTIVE | - | Running | ctlplane=192.200.0.154 |

| **d13bb207-473a-4e42-a1e7-05316935ed65** | pod1-controller-2 | ACTIVE | - | Running | ctlplane=192.200.0.151 |

[stack@director ~]\$ openstack baremetal node list | grep d13bb207-473a-4e42-a1e7-05316935ed65

| **e7c32170-c7d1-4023-b356-e98564a9b85b** | None | d13bb207-473a-4e42-a1e7-05316935ed65 | power off | active | False |

[stack@b10-ospd ~]\$ openstack baremetal node maintenance set e7c32170-c7d1-4023-b356e98564a9b85b

[stack@director~]\$ openstack baremetal node list | grep True

| e7c32170-c7d1-4023-b356-e98564a9b85b | None | d13bb207-473a-4e42-a1e7-05316935ed65 | power off | active | **True** |

步驟5. 為了確保資料庫在替換過程時運行,請從起搏器控制元件中刪除Galera,並在其中一個活動 控制器上運行此命令。

[root@pod1-controller-0 ~]# sudo pcs resource unmanage galera
[root@pod1-controller-0 ~]# sudo pcs status

Cluster name: tripleo\_cluster Stack: corosync Current DC: pod1-controller-0 (version 1.1.15-11.el7\_3.4-e174ec8) - partition with quorum Last updated: Thu Nov 16 16:51:18 2017 Last change: Thu Nov 16 16:51:12 2017 by root via crm\_resource on pod1-controller-0 3 nodes and 22 resources configured Online: [ pod1-controller-0 pod1-controller-1 ] OFFLINE: [ pod1-controller-2 ]

Full list of resources:

| ip-11.120.0.109  | <pre>(ocf::heartbeat:IPaddr2):</pre> | Started pod1-controller-0 |
|------------------|--------------------------------------|---------------------------|
| ip-172.25.22.109 | <pre>(ocf::heartbeat:IPaddr2):</pre> | Started pod1-controller-1 |
| ip-192.200.0.107 | <pre>(ocf::heartbeat:IPaddr2):</pre> | Started pod1-controller-0 |

Clone Set: haproxy-clone [haproxy]
 Started: [ pod1-controller-0 pod1-controller-1 ]
 Stopped: [ pod1-controller-2 ]

 Master/Slave Set: galera-master [galera] (unmanaged)

 galera
 (ocf::heartbeat:galera):
 Master pod1-controller-0 (unmanaged)

 galera
 (ocf::heartbeat:galera):
 Master pod1-controller-1 (unmanaged)

 Stopped:
 [ pod1-controller-2 ]

 ip-11.120.0.110
 (ocf::heartbeat:IPaddr2):
 Started pod1-controller-0

 ip-11.119.0.110
 (ocf::heartbeat:IPaddr2):
 Started pod1-controller-1

<snip>

### 準備新增新控制器節點

步驟1。建立一個controllerRMA.json檔案,並僅包含新的控制器詳細資訊。請確保以前未使用過新 控制器上的索引號。通常,遞增到下一個最高控制器編號。

範例:之前的版本最高的是Controller-2,因此請建立Controller-3。

#### **附註**:請記住json格式。

```
[stack@director ~]$ cat controllerRMA.json
{
   "nodes": [
      {
          "mac": [
              <MAC_ADDRESS>
          1,
          "capabilities": "node:controller-3,boot_option:local",
          "cpu": "24",
          "memory": "256000",
          "disk": "3000",
          "arch": "x86_64",
          "pm_type": "pxe_ipmitool",
          "pm_user": "admin",
          "pm_password": "<PASSWORD>",
          "pm_addr": "<CIMC_IP>"
      }
  ]
}
步驟2.使用在上一步中建立的json檔案匯入新節點。
```

### 少称2. 区历任工 多个建立的3500 福采西八和砂湖。

```
[stack@director ~]$ openstack baremetal import --json controllerRMA.json
Started Mistral Workflow. Execution ID: 67989c8b-1225-48fe-ba52-3a45f366e7a0
Successfully registered node UUID 048ccb59-89df-4f40-82f5-3d90d37ac7dd
Started Mistral Workflow. Execution ID: c6711b5f-fa97-4c86-8de5-b6bc7013b398
Successfully set all nodes to available.
[stack@director ~]$ openstack baremetal node list | grep available
| 048ccb59-89df-4f40-82f5-3d90d37ac7dd | None | None
                                                                                   power
off
    available
                         False
步驟3.將節點設定為管理狀態。
[stack@director ~]$ openstack baremetal node manage 048ccb59-89df-4f40-82f5-3d90d37ac7dd
[stack@director ~]$ openstack baremetal node list | grep off
| 048ccb59-89df-4f40-82f5-3d90d37ac7dd | None | None | power off | manageable | False |
步驟4.運行內檢。
```

[stack@director ~]\$ openstack overcloud node introspect 048ccb59-89df-4f40-82f5-3d90d37ac7dd -provide
Started Mistral Workflow. Execution ID: f73fb275-c90e-45cc-952b-bfc25b9b5727

Waiting for introspection to finish... Successfully introspected all nodes. Introspection completed. Started Mistral Workflow. Execution ID: a892b456-eb15-4c06-b37e-5bc3f6c37c65 Successfully set all nodes to available

[stack@director ~]\$ openstack baremetal node list | grep available

| 048ccb59-89df-4f40-82f5-3d90d37ac7dd | None | None available False off

| power

步驟5.使用新的控制器屬性標籤可用節點。確保使用為新控制器指定的控制器ID,如 controllerRMA.ison檔案中使用。

[stack@director ~]\$ openstack baremetal node set --property capabilities='node:controller-3, profile:control, boot\_option:local' 048ccb59-89df-4f40-82f5-3d90d37ac7dd

步驟6.在部署指令碼中,有一個名為layout.yaml的自定義模板,該模板除了其他功能之外,還指定 ﹐將哪些IP地址分配給各個介面的控制器。在新堆疊上,為Controller-0、Controller-1和Controller-2定義了3個地址。新增新控制器時,請確保按順序為每個子網新增下一個IP地址。

ControllerIPs: internal\_api: - 11.120.0.10 - 11.120.0.11 - 11.120.0.12 - 11.120.0.13 tenant: - 11.117.0.10 - 11.117.0.11 - 11.117.0.12 - 11.117.0.13 storage: - 11.118.0.10 - 11.118.0.11 -11.118.0.12-11.118.0.13storage mgmt: - 11.119.0.10 - 11.119.0.11 -11.119.0.12- 11.119.0.13 步驟7.現在運行之前建立的deploy-removecontroller.sh,以刪除舊節點並新增新節點。

**附註**:在ControllerNodesDeployment\_Step1中,此步驟預期失敗。此時,需要手動干預。

#### [stack@b10-ospd ~]\$ ./deploy-addController.sh

START with options: [u'overcloud', u'deploy', u'--templates', u'-r', u'/home/stack/customtemplates/custom-roles.yaml', u'-e', u'/usr/share/openstack-tripleo-heattemplates/environments/puppet-pacemaker.yaml', u'-e', u'/usr/share/openstack-tripleo-heattemplates/environments/network-isolation.yaml', u'-e', u'/usr/share/openstack-tripleo-heattemplates/environments/storage-environment.yaml', u'-e', u'/usr/share/openstack-tripleo-heattemplates/environments/neutron-sriov.yaml', u'-e', u'/home/stack/custom-templates/network.yaml', u'-e', u'/home/stack/custom-templates/ceph.yaml', u'-e', u'/home/stack/customtemplates/compute.yaml', u'-e', u'/home/stack/custom-templates/layout-removeController.yaml', u'-e', u'/home/stack/custom-templates/rabbitmq.yaml', u'--stack', u'newtonoc', u'--debug', u'-log-file', u'overcloudDeploy\_11\_15\_17\_\_07\_46\_35.log', u'--neutron-flat-networks', u'phys\_pcie1\_0,phys\_pcie1\_1,phys\_pcie4\_0,phys\_pcie4\_1', u'--neutron-network-vlan-ranges', u'datacentre:101:200', u'--neutron-disable-tunneling', u'--verbose', u'--timeout', u'180'] :

DeploymentError: Heat Stack update failed END return value: 1

real 42m1.525s user 0m3.043s sys 0m0.614s

可以使用以下命令監控部署的進度/狀態:

| [stack@director~]\$ openstack stack                                                  | listnested                 | grep -iv comple     | ete                         |     |
|--------------------------------------------------------------------------------------|----------------------------|---------------------|-----------------------------|-----|
|                                                                                      |                            |                     |                             |     |
|                                                                                      | +                          |                     | +                           |     |
| +                                                                                    |                            |                     |                             |     |
| ID<br>Name                                                                           | Stack                      |                     |                             |     |
| Time   Updated Time                                                                  | Parent                     |                     | Stack Status   Creat:<br>   | ion |
| +                                                                                    | +                          |                     |                             |     |
| +                                                                                    | +                          | +                   | +                           |     |
| +                                                                                    |                            |                     |                             |     |
| <pre>cle338f2-877e-4817-93b4-9a3f0c0b3<br/>ComputeDeployment_Step1-swnuzjixac4</pre> | d37   pod1-AllNo<br>3      | odesDeploySteps-    | -5psegydpwxij-              |     |
| 2017-10-08T14:06:07Z   2017-11-16T1                                                  | 8:09:43Z   e90f0           | 00ef-2499-4ec3-9    | 00b4-d7def6e97c47           |     |
| 1db4fef4-45d3-4125-bd96-2cc3297a6<br>ControllerDeployment_Step1-<br>hmp3hpruubcn     | 9ff   pod1-AllNo           | odesDeploySteps     | -5psegydpwxij-              |     |
| UPDATE_FAILED   2017-10-08T1<br>d7def6e97c47                                         | 4:03:05z   2017-           | -11-16T18:12:122    | 2   e90f00ef-2499-4ec3-90b4 | 4 - |
| e90f00ef-2499-4ec3-90b4-d7def6e97<br>5pseqydpwxij                                    | c47   pod1-AllNo           | odesDeploySteps-    | -                           |     |
| 16T18:09:25Z   6c4b604a-55a4-4a19-9                                                  | UPDATE<br>141-28c844816c0d | E_FAILED   203<br>1 | L7-10-08T13:59:25Z   2017-3 | 11- |
| 6c4b604a-55a4-4a19-9141-28c844816<br>pod1                                            | c0d                        |                     |                             |     |
| 08T12:37:11Z   2017-11-16T17:35:35Z                                                  | None                       |                     | UPDATE_FAILED   2017-:      | 10- |
| +                                                                                    | +                          |                     |                             |     |
| +                                                                                    | +                          |                     | +                           |     |

### 手動干預

步驟1.在OSP-D伺服器上,執行OpenStack server list指令以列出可用控制器。新增的控制器應該會 出現在清單中。

```
[stack@director ~]$ openstack server list | grep controller
| 3e6c3db8-ba24-48d9-b0e8-1e8a2eb8b5ff | pod1-controller-3 | ACTIVE | ctlplane=192.200.0.103 |
overcloud-full |
| 457f023f-d077-45c9-bbea-dd32017d9708 | pod1-controller-1 | ACTIVE | ctlplane=192.200.0.154 |
```

overcloud-full | | 5813a47e-af27-4fb9-8560-75decd3347b4 | pod1-controller-0 | ACTIVE | ctlplane=192.200.0.152 | overcloud-full | 步驟2.連線至其中一個作用中控制器(不是新增的控制器),並檢視檔案 /etc/corosync/corosycn.conf。找到nodelist,該清單為每個控制器分配nodeid。找到失敗節點的條 目,並記下其nodeid: [root@pod1-controller-0 ~]# cat /etc/corosync/corosync.conf totem { version: 2 secauth: off

```
transport: udpu
   token: 10000
}
nodelist {
   node {
      ring0_addr: pod1-controller-0
      nodeid: 5
   }
  node {
      ring0_addr: pod1-controller-1
      nodeid: 7
   }
  node {
      ring0_addr: pod1-controller-2
      nodeid: 8
   }
}
```

cluster\_name: tripleo\_cluster

步驟3.登入每個作用中控制器。刪除出現故障的節點並重新啟動服務。在這種情況下,請移除pod1controller-2。不要在新新增的控制器上執行此操作。

[root@pod1-controller-0 ~]# sudo pcs cluster localnode remove pod1-controller-2
pod1-controller-2: successfully removed!
[root@pod1-controller-0 ~]# sudo pcs cluster reload corosync
Corosync reloaded

[root@pod1-controller-1 ~]# sudo pcs cluster localnode remove pod1-controller-2
pod1-controller-2: successfully removed!
[root@pod1-controller-1 ~]# sudo pcs cluster reload corosync
Corosync reloaded
步驟4. 從其中一個活動控制器運行此命令,以便從群集中刪除故障節點。

[root@pod1-controller-0 ~]# sudo **crm\_node -R pod1-controller-2 --force** 步驟5.從其中一個活動控制器運行此命令,以便從rabbitmq群集中刪除**故障**節點。

[root@pod1-controller-0 ~]# sudo rabbitmgctl forget\_cluster\_node rabbit@pod1-controller-2
Removing node 'rabbit@newtonoc-controller-2' from cluster ...

步驟6.從MongoDB中刪除故障節點。為此,您需要找到活動的Mongo節點。使用**netstat**查詢主機的 IP地址。 [root@pod1-controller-0 ~]# sudo netstat -tulnp | grep 27017 tcp 0 0 11.120.0.10:27017 0.0.0.0.\* LISTEN 219577/mongod 步驟7.使用先前命令的IP位址和連線埠號碼登入節點並檢查其是否為主機。

```
[heat-admin@pod1-controller-0 ~]$ echo "db.isMaster()" | mongo --host 11.120.0.10:27017
MongoDB shell version: 2.6.11
connecting to: 11.120.0.10:27017/test
{
        "setName" : "tripleo",
        "setVersion" : 9,
        "ismaster" : true,
        "secondary" : false,
        "hosts" : [
                 "11.120.0.10:27017",
                 "11.120.0.12:27017",
                 "11.120.0.11:27017"
        ],
        "primary" : "11.120.0.10:27017",
        "me" : "11.120.0.10:27017",
        "electionId" : ObjectId("5a0d2661218cb0238b582fb1"),
        "maxBsonObjectSize" : 16777216,
        "maxMessageSizeBytes" : 48000000,
        "maxWriteBatchSize" : 1000,
        "localTime" : ISODate("2017-11-16T18:36:34.473Z"),
        "maxWireVersion" : 2,
        "minWireVersion" : 0,
        "ok" : 1
}
```

如果節點不是主節點,請登入到另一個活動控制器並執行相同步驟。

步驟8.在主機上使用rs.status()命令列出可用節點。查詢舊/無響應節點並標識mongo節點名稱。

```
[root@pod1-controller-0 ~] # mongo --host 11.120.0.10
MongoDB shell version: 2.6.11
connecting to: 11.120.0.10:27017/test
<snip>
tripleo:PRIMARY> rs.status()
{
        "set" : "tripleo",
        "date" : ISODate("2017-11-14T13:27:14Z"),
        "myState" : 1,
        "members" : [
                 {
                           "_id" : 0,
                           "name" : "11.120.0.10:27017",
                           "health" : 1,
                          "state" : 1,
                           "stateStr" : "PRIMARY",
                           "uptime" : 418347,
                           "optime" : Timestamp(1510666033, 1),
                           "optimeDate" : ISODate("2017-11-14T13:27:13Z"),
                           "electionTime" : Timestamp(1510247693, 1),
                           "electionDate" : ISODate("2017-11-09T17:14:53Z"),
                          "self" : true
                 },
                 {
                           "_id" : 2,
                           "name" : "11.120.0.12:27017",
```

```
"health" : 1,
                  "state" : 2,
                  "stateStr" : "SECONDARY",
                  "uptime" : 418347,
                  "optime" : Timestamp(1510666033, 1),
                  "optimeDate" : ISODate("2017-11-14T13:27:13Z"),
                  "lastHeartbeat" : ISODate("2017-11-14T13:27:13Z"),
                  "lastHeartbeatRecv" : ISODate("2017-11-14T13:27:13Z"),
                  "pingMs" : 0,
                  "syncingTo" : "11.120.0.10:27017"
         },
         {
                  "_id" : 3,
                  "name" : "11.120.0.11:27017
                  "health" : 0,
                  "state" : 8,
                  "stateStr" : "(not reachable/healthy)",
                  "uptime" : 0,
                  "optime" : Timestamp(1510610580, 1),
                  "optimeDate" : ISODate("2017-11-13T22:03:00Z"),
                  "lastHeartbeat" : ISODate("2017-11-14T13:27:10Z"),
                  "lastHeartbeatRecv" : ISODate("2017-11-13T22:03:01Z"),
                  "pingMs" : 0,
                  "syncingTo" : "11.120.0.10:27017"
         }
],
"ok" : 1
```

```
}
```

步驟9.使用**rs**.remove指令,從主機刪除失**敗的節**點。運行此命令時出現一些錯誤,但再次檢查狀態 以發現節點已刪除:

```
[root@pod1-controller-0 ~]$ mongo --host 11.120.0.10
<snip>
tripleo:PRIMARY> rs.remove('11.120.0.12:27017')
2017-11-16T18:41:04.999+0000 DBClientCursor::init call() failed
2017-11-16T18:41:05.000+0000 Error: error doing query: failed at src/mongo/shell/query.js:81
2017-11-16T18:41:05.001+0000 trying reconnect to 11.120.0.10:27017 (11.120.0.10) failed
2017-11-16T18:41:05.003+0000 reconnect 11.120.0.10:27017 (11.120.0.10) ok
tripleo:PRIMARY> rs.status()
{
        "set" : "tripleo",
        "date" : ISODate("2017-11-16T18:44:11Z"),
        "myState" : 1,
        "members" : [
                 {
                          "_id" : 3,
                          "name" : "11.120.0.11:27017",
                          "health" : 1,
                          "state" : 2,
                          "stateStr" : "SECONDARY",
                          "uptime" : 187,
                          "optime" : Timestamp(1510857848, 3),
                          "optimeDate" : ISODate("2017-11-16T18:44:08Z"),
                          "lastHeartbeat" : ISODate("2017-11-16T18:44:11Z"),
                          "lastHeartbeatRecv" : ISODate("2017-11-16T18:44:09Z"),
                          "pingMs" : 0,
                          "syncingTo" : "11.120.0.10:27017"
                 },
                 {
                          "_id" : 4,
                          "name" : "11.120.0.10:27017",
```

```
"health" : 1,
                        "state" : 1,
                        "stateStr" : "PRIMARY",
                        "uptime" : 89820,
                        "optime" : Timestamp(1510857848, 3),
                        "optimeDate" : ISODate("2017-11-16T18:44:08Z"),
                        "electionTime" : Timestamp(1510811232, 1),
                        "electionDate" : ISODate("2017-11-16T05:47:12Z"),
                        "self" : true
               }
       ],
       "ok" : 1
}
tripleo:PRIMARY> exit
bye
步驟10.運行此命令可更新活動控制器節點清單。在此清單中包括新控制器節點。
```

[root@pod1-controller-0 ~]# sudo pcs resource update galera wsrep\_cluster\_address=gcomm://pod1controller-0,pod1-controller-1,pod1-controller-2 步驟11.將這些檔案從已存在之控制器複製到新控制器:

#### /etc/sysconfig/clustercheck

#### /root/.my.cnf

On existing controller:

[root@pod1-controller-0 ~]# scp /etc/sysconfig/clustercheck stack@192.200.0.1:/tmp/. [root@pod1-controller-0 ~]# scp /root/.my.cnf stack@192.200.0.1:/tmp/my.cnf

On new controller:

[root@pod1-controller-3 ~]# cd /etc/sysconfig

[root@pod1-controller-3 sysconfig]# scp stack@192.200.0.1:/tmp/clustercheck .

[root@pod1-controller-3 sysconfig]# cd /root

[root@pod1-controller-3 ~]# scp stack@192.200.0.1:/tmp/my.cnf .my.cnf 步驟12.從已存在的控制器之一運行cluster node add命令。

[root@pod1-controller-1 ~]# sudo pcs cluster node add pod1-controller-3

Disabling SBD service... podl-controller-3: sbd disabled podl-controller-0: Corosync updated podl-controller-1: Corosync updated

Setting up corosync... pod1-controller-3: Succeeded Synchronizing pcsd certificates on nodes pod1-controller-3... pod1-controller-3: Success

Restarting pcsd on the nodes in order to reload the certificates... pod1-controller-3: Success

步驟13.登入每個控制器並檢視/etc/corosync/corosync.conf檔案。確保列出新控制器,且未指派給 該控制器的**節點**是序列中先前未使用的下一個編號。確保在所有3個控制器上完成此更改。

```
[root@pod1-controller-1 ~]# cat /etc/corosync/corosync.conf
totem {
  version: 2
  secauth: off
  cluster_name: tripleo_cluster
  transport: udpu
   token: 10000
}
nodelist {
  node {
      ring0_addr: pod1-controller-0
      nodeid: 5
  }
  node {
      ring0_addr: pod1-controller-1
      nodeid: 7
  }
  node {
      ring0_addr: pod1-controller-3
       nodeid: 6
  }
}
quorum {
  provider: corosync_votequorum
}
logging {
  to_logfile: yes
  logfile: /var/log/cluster/corosync.log
   to_syslog: yes
}
例如,修改後/etc/corosync/corosync.conf:
```

```
totem {
version: 2
secauth: off
cluster_name: tripleo_cluster
transport: udpu
token: 10000
}
nodelist {
   node {
      ring0_addr: pod1-controller-0
      nodeid: 5
   }
   node {
       ring0_addr: pod1-controller-1
       nodeid: 7
   }
   node {
      ring0_addr: pod1-controller-3
       nodeid: 9
   }
}
quorum {
   provider: corosync_votequorum
}
logging {
   to_logfile: yes
   logfile: /var/log/cluster/corosync.log
   to_syslog: yes
```

步驟14.在作用中控制器上重新啟動corosync。不要在新控制器上啟動corosync。

[root@pod1-controller-0 ~]# sudo pcs cluster reload corosync [root@pod1-controller-1 ~]# sudo pcs cluster reload corosync 步驟15.從其中一個作用控制器啟動新控制器節點。

[root@pod1-controller-1 ~]# sudo pcs cluster start pod1-controller-3 步驟16.從其中一個作用控制器重新啟動Galera。

[root@pod1-controller-1 ~]# sudo pcs cluster start pod1-controller-3

pod1-controller-0: Starting Cluster...

[root@pod1-controller-1 ~]# sudo pcs resource cleanup galera Cleaning up galera:0 on pod1-controller-0, removing fail-count-galera Cleaning up galera:0 on pod1-controller-1, removing fail-count-galera Cleaning up galera:0 on pod1-controller-3, removing fail-count-galera \* The configuration prevents the cluster from stopping or starting 'galera-master' (unmanaged)

Waiting for 3 replies from the CRMd... OK

[root@pod1-controller-1 ~]# [root@pod1-controller-1 ~]# sudo pcs resource manage galera 步驟17.群集處於維護模式。禁用維護模式以使服務啟動。

[root@pod1-controller-2 ~]# sudo pcs property set maintenance-mode=false --wait 步驟18.檢查Galera的PC狀態,直到所有3個控制器都列為Galera的主控制器。

**附註**:對於大型設定,同步資料庫可能需要一些時間。

[root@pod1-controller-1 ~]# sudo pcs status | grep galera -A1

Master/Slave Set: galera-master [galera]
Masters: [ pod1-controller-0 pod1-controller-1 pod1-controller-3 ]
步驟19.將群集切換到維護模式。

[root@podl-controller-1~]# sudo pcs property set maintenance-mode=true --wait

}

#### 步驟20.重新運行之前運行的部署指令碼。這一次應該會成功。

[stack@director ~]\$ ./deploy-addController.sh

```
START with options: [u'overcloud', u'deploy', u'--templates', u'-r', u'/home/stack/custom-
templates/custom-roles.yaml', u'-e', u'/usr/share/openstack-tripleo-heat-
templates/environments/puppet-pacemaker.yaml', u'-e', u'/usr/share/openstack-tripleo-heat-
templates/environments/network-isolation.yaml', u'-e', u'/usr/share/openstack-tripleo-heat-
templates/environments/storage-environment.yaml', u'-e', u'/usr/share/openstack-tripleo-heat-
templates/environments/neutron-sriov.yaml', u'-e', u'/home/stack/custom-templates/network.yaml',
u'-e', u'/home/stack/custom-templates/ceph.yaml', u'-e', u'/home/stack/custom-
templates/compute.yaml', u'-e', u'/home/stack/custom-templates/layout-removeController.yaml',
u'--stack', u'newtonoc', u'--debug', u'--log-file', u'overcloudDeploy_11_14_17__13_53_12.log',
u'--neutron-flat-networks', u'phys_pcie1_0,phys_pcie1_1,phys_pcie4_0,phys_pcie4_1', u'--neutron-
network-vlan-ranges', u'datacentre:101:200', u'--neutron-disable-tunneling', u'--verbose', u'--
timeout', u'180']
options: Namespace(access_key='', access_secret='***', access_token='***',
access_token_endpoint='', access_token_type='', aodh_endpoint='', auth_type='',
auth_url='https://192.200.0.2:13000/v2.0', authorization_code='', cacert=None, cert='',
client_id='', client_secret='***', cloud='', consumer_key='', consumer_secret='***', debug=True,
default_domain='default', default_domain_id='', default_domain_name='', deferred_help=False,
discovery_endpoint='', domain_id='', domain_name='', endpoint='', identity_provider='',
identity_provider_url='', insecure=None, inspector_api_version='1', inspector_url=None,
interface='', key='', log_file=u'overcloudDeploy_11_14_17__13_53_12.log', murano_url='',
old_profile=None, openid_scope='', os_alarming_api_version='2',
os_application_catalog_api_version='1', os_baremetal_api_version='1.15', os_beta_command=False,
os_compute_api_version='', os_container_infra_api_version='1',
os_data_processing_api_version='1.1', os_data_processing_url='', os_dns_api_version='2',
os_identity_api_version='', os_image_api_version='1', os_key_manager_api_version='1',
os_metrics_api_version='1', os_network_api_version='', os_object_api_version='',
os_orchestration_api_version='1', os_project_id=None, os_project_name=None,
os_queues_api_version='2', os_tripleoclient_api_version='1', os_volume_api_version='',
os_workflow_api_version='2', passcode='', password='***', profile=None, project_domain_id='',
project_domain_name='', project_id='', project_name='admin', protocol='', redirect_uri='',
region_name='', roles='', timing=False, token='***', trust_id='', url='', user='',
user_domain_id='', user_domain_name='', user_id='', username='admin', verbose_level=3,
verify=None)
Auth plugin password selected
```

Starting new HTTPS connection (1): 192.200.0.2
"POST /v2/action\_executions HTTP/1.1" 201 1696
HTTP POST https://192.200.0.2:13989/v2/action\_executions 201
Overcloud Endpoint: http://172.25.22.109:5000/v2.0
Overcloud Deployed
clean\_up DeployOvercloud:
END return value: 0

```
real 54m17.197s
user 0m3.421s
sys 0m0.670s
```

### 驗證控制器中的超雲服務

確保所有託管服務在控制器節點上正常運行。

[heat-admin@pod1-controller-2 ~]\$ sudo pcs status

# 完成L3代理路由器

檢查路由器以確保第3層代理正確託管。執行此檢查時,請確保源位置為overcloudc檔案。

#### 步驟1.查詢路由器名稱。

| [stack@director~]\$ source corerc<br>[stack@director ~]\$ neutron router-list |                       |                                          |
|-------------------------------------------------------------------------------|-----------------------|------------------------------------------|
| ++<br>  id  <br>external_gateway_info                                         | +<br>-<br>name        | distributed   ha                         |
| ++<br>  d814dc9d-2b2f-496f-8c25-24911e464d02  <br>a955157d50b5",   False      | +<br>main  <br>  True | {"network_id": "18c4250c-e402-428c-87d6- |
| 在本範例中,路由器的名稱是main。                                                            |                       |                                          |

步驟2.列出所有L3代理,以便找到故障節點和新節點的UUID。

[stack@director ~]\$ neutron agent-list | grep "neutron-l3-agent" | 70242f5c-43ab-4355-abd6-9277f92e4ce6 | L3 agent pod1-controller-0.localdomain :-) True neutron-13-agent nova | 8d2ffbcb-b6ff-42cd-b5b8-da31d8da8a40 | L3 agent | pod1-controller-2.localdomain | xxx True neutron-13-agent nova | a410a491-e271-4938-8a43-458084ffe15d | L3 agent | pod1-controller-3.localdomain | | :-) | True neutron-13-agent nova | cb4bc1ad-ac50-42e9-ae69-8a256d375136 | L3 agent | pod1-controller-1.localdomain | | :-) | True | neutron-13-agent nova 

### 步驟3.在本例中,應從路由器中移除對應於pod1-controller-2.localdomain的第3層代理,並將對應於 pod1-controller-3.localdomain的L3代理新增到路由器中。

[stack@director ~]\$ neutron 13-agent-router-remove 8d2ffbcb-b6ff-42cd-b5b8-da31d8da8a40 main

Removed router main from L3 agent

[stack@director ~]\$ neutron 13-agent-router-add a410a491-e271-4938-8a43-458084ffe15d main

Added router main to L3 agent 步驟4.檢查L3-Agent的更新清單。

[stack@director ~]\$ neutron 13-agent-list-hosting-router main

| 4                                                 |                                   |              |     |
|---------------------------------------------------|-----------------------------------|--------------|-----|
| +<br>  id<br>alive   ha_state                     | host                              | admin_state_ | _up |
| +<br>++                                           |                                   |              |     |
| 70242f5c-43ab-4355-abd6-9277f92e4ce6<br>  standby | pod1-controller-0.localdomain   5 | .'rue        | :-) |
| a410a491-e271-4938-8a43-458084ffe15d<br>  standby | pod1-controller-3.localdomain   1 | !rue         | :-) |
| cb4bc1ad-ac50-42e9-ae69-8a256d375136              | pod1-controller-1.localdomain   7 | lrue         | :-) |

active

----+

#### 步驟5.列出從已移除的控制器節點運行的所有服務,並將其移除。

[stack@director ~]\$ neutron agent-list | grep controller-2

```
| 877314c2-3c8d-4666-a6ec-69513e83042dMetadata agent| pod1-controller-2.localdomain| xxx| True| neutron-metadata-agent|| 8d2ffbcb-b6ff-42cd-b5b8-da31d8da8a40L3 agent| pod1-controller-2.localdomain|nova| xxx| True| neutron-l3-agent|| 911c43a5-df3a-49ec-99ed-1d722821ec20DHCP agent| pod1-controller-2.localdomain|nova| xxx| True| neutron-dhcp-agent|| a58a3dd3-4cdc-48d4-ab34-612a6cd72768| Open vSwitch agent | pod1-controller-2.localdomain|| xxx| True| neutron-openvswitch-agent|[ stack@director ~]$ neutron agent-delete877314c2-3c8d-4666-a6ec-69513e83042d
```

\_\_\_\_\_+

```
Deleted agent(s): 877314c2-3c8d-4666-a6ec-69513e83042d
[stack@director ~]$ neutron agent-delete 8d2ffbcb-b6ff-42cd-b5b8-da31d8da8a40
Deleted agent(s): 8d2ffbcb-b6ff-42cd-b5b8-da31d8da8a40
[stack@director ~]$ neutron agent-delete 911c43a5-df3a-49ec-99ed-1d722821ec20
Deleted agent(s): 911c43a5-df3a-49ec-99ed-1d722821ec20
[stack@director ~]$ neutron agent-delete a58a3dd3-4cdc-48d4-ab34-612a6cd72768
Deleted agent(s): a58a3dd3-4cdc-48d4-ab34-612a6cd72768
```

[stack@director ~]\$ neutron agent-list | grep controller-2
[stack@director ~]\$

### 最終確定計算服務

步驟1。檢查**從移除的節點**中留下的新星服務清單項並將其刪除。

[stack@director ~]\$ nova service-list | grep controller-2 | 615 | nova-consoleauth | pod1-controller-2.localdomain | internal | enabled | down | 2017-11-16T16:08:14.000000 | - | | 618 | nova-scheduler | pod1-controller-2.localdomain | internal | enabled | down | 2017-11-16T16:08:13.000000 | - | | 621 | nova-conductor | pod1-controller-2.localdomain | internal | enabled | down | 2017-11-16T16:08:14.000000 | -

[stack@director ~]\$ nova service-delete 615
[stack@director ~]\$ nova service-delete 618
[stack@director ~]\$ nova service-delete 621

stack@director ~]\$ nova service-list | grep controller-2

步驟2. 確保consoleauth程式在所有控制器上執行,或使用以下命令重新啟動該程式:pc資源重新啟 動openstack-nova-consoleauth:

[stack@director ~]\$ nova service-list  $\mid$  grep consoleauth

|   | 601   nova-consoleauth   pod1-controller-0.localdomain | internal | enabled up   |
|---|--------------------------------------------------------|----------|--------------|
| l | 2017-11-16T21:00:10.000000   -                         |          |              |
| l | 608   nova-consoleauth   pod1-controller-1.localdomain | internal | enabled   up |
| l | 2017-11-16T21:00:13.000000   -                         |          |              |
| l | 622   nova-consoleauth   pod1-controller-3.localdomain | internal | enabled   up |
| I | 2017-11-16T21:00:13.000000   -                         |          |              |

### 在控制器節點上重新啟動圍欄

步驟1. 檢查所有控制器中是否有通往底層雲192.0.0.0/8的IP路由

[root@pod1-controller-3 ~]# ip route default via 172.25.22.1 dev vlan101 11.117.0.0/24 dev vlan17 proto kernel scope link src 11.117.0.12 11.118.0.0/24 dev vlan18 proto kernel scope link src 11.118.0.12 11.119.0.0/24 dev vlan19 proto kernel scope link src 11.119.0.12 11.120.0.0/24 dev vlan20 proto kernel scope link src 11.120.0.12 169.254.169.254 via 192.200.0.1 dev enol 172.25.22.0/24 dev vlan101 proto kernel scope link src 172.25.22.102 192.0.0.0/8 dev eno1 proto kernel scope link src 192.200.0.103 步驟2.檢查當前的**石塊**配置。刪除對舊控制器節點的任何引用。

[root@pod1-controller-3 ~] # sudo pcs stonith show --full Resource: my-ipmilan-for-controller-6 (class=stonith type=fence\_ipmilan) Attributes: pcmk\_host\_list=pod1-controller-1 ipaddr=192.100.0.1 login=admin passwd=Csco@123Starent lanplus=1 Operations: monitor interval=60s (my-ipmilan-for-controller-6-monitor-interval-60s) Resource: my-ipmilan-for-controller-4 (class=stonith type=fence\_ipmilan) Attributes: pcmk\_host\_list=pod1-controller-0 ipaddr=192.100.0.14 login=admin passwd=Csco@123Starent lanplus=1 Operations: monitor interval=60s (my-ipmilan-for-controller-4-monitor-interval-60s) Resource: my-ipmilan-for-controller-7 (class=stonith type=fence\_ipmilan) Attributes: pcmk\_host\_list=pod1-controller-2 ipaddr=192.100.0.15 login=admin passwd=Csco@123Starent lanplus=1 Operations: monitor interval=60s (my-ipmilan-for-controller-7-monitor-interval-60s)

[root@pod1-controller-3 ~] # pcs stonith delete my-ipmilan-for-controller-7 Attempting to stop: my-ipmilan-for-controller-7...Stopped

#### 步驟3. 新控制器新增斯通組態。

[root@pod1-controller-3 ~]sudo pcs stonith create my-ipmilan-for-controller-8 fence\_ipmilan pcmk\_host\_list=pod1-controller-3 ipaddr=<CIMC\_IP> login=admin passwd=<PASSWORD> lanplus=1 op monitor interval=60s

#### 步驟4.從任何控制器重新啟動隔離並驗證狀態。

[root@pod1-controller-1 ~]# sudo pcs property set stonith-enabled=true [root@pod1-controller-3 ~]# pcs status <snip> my-ipmilan-for-controller-1 (stonith:fence\_ipmilan): Started pod1-controller-3 my-ipmilan-for-controller-0 (stonith:fence\_ipmilan): Started pod1-controller-3

my-ipmilan-for-controller-3 (stonith:fence\_ipmilan): Started pod1-controller-3